## วิธี Backup อิเมลในโปรแกรม Microsoft Outlook 2007

1.เปิดโปรแกรม Microsoft Outlook 2007 ขึ้นมา คลิก File menu แล้วคลิกเลือก Import and Export

| <u>F</u> ile | Edit            | View             | Go          | Tools  | Actions     | Outle |
|--------------|-----------------|------------------|-------------|--------|-------------|-------|
|              | Ne <u>w</u>     |                  |             |        |             | ۰,    |
|              | <u>O</u> pen    |                  |             |        |             | •     |
|              | Clos <u>e</u> A | ll Items         |             |        |             |       |
|              | Save As         | i                |             |        |             |       |
|              | Save At         | tachme <u>r</u>  | <u>i</u> ts |        |             | ÷.    |
|              | <u>F</u> older  |                  |             |        |             | •     |
|              | <u>D</u> ata Fi | le Mana          | gemer       | nt     |             |       |
|              | Impor <u>t</u>  | and Exp          | ort         |        |             |       |
|              | Send T          | o <u>B</u> lueto | otb         | ç.     |             | ۰,    |
| •            | Set this        | contact          | as ny       | Blueto | oth Default |       |
|              | តើត             | )fi Imp          | ort a       | md Ex  | port        |       |
| 10           | Print Pi        | e <u>v</u> iew   |             |        |             |       |
|              | Print           |                  |             |        | Ctrl        | +P    |
|              | Wor <u>k</u> (  | Offline          |             |        |             |       |
| 1            | Exit            |                  |             |        |             |       |

2.จะเข้าสู่หน้า Import and Expert Wizard เลือก Export to a file แล้วคลิกปุ่ม Next

| Import and Export Wiz | zard                                                                                                    |  |
|-----------------------|----------------------------------------------------------------------------------------------------|--|
| Import and Export Wi  | Choose an action to perform:<br>Export RSS Feeds to an OPML file<br>Export to a file<br>Import a VCARD file (.vct)<br>Import an iCalendar (.ics) or vCalendar file (.vcs)<br>Import from another procram or file<br>เลือก Export to a file |  |
|                       | Export Outlook information to a file for use in other programs.         < Back       Next >         Cancel                                                                                                    |  |

3. จะเข้าสู่หน้า Export to a file เลือก Personal Folder File (.pst) แล้วคลิกปุ่ม Next

| Export to a File |                                                                                                    |
|------------------|----------------------------------------------------------------------------------------------------|
|                  | Create a file of type:<br>Comma Separated Values (DOS)<br>Comma Separated Values (Windows)                                                         |
|                  | Microsoft Access 97-2003<br>Microsoft Excel 97-2003<br>Personal Folder File (.pst)<br>Tab Separated Values (D.S)<br>Tab Separated Values (Windows) |
|                  | เถือก Personal Folder File (.pst)                                                                                                    |
|                  | < Back Next > Cancel                                                                                                    |

4.จะเข้าสู่หน้า Export Personal Folders เลือก Folder ที่ต้องการ Backup ข้อมูลเก็บไว้ แล้วคลิกปุ่ม Next

| Export Personal Fold                          | ers<br>_                                                                                                    | X |
|-----------------------------------------------|----------------------------------------------------------------------------------------------------|---|
| เถือก Folders<br>ของส่วนที่ต้อง<br>การ Backup | Select the folder to export from:<br>Personal Folders<br>Calendar<br>Contacts<br>Deleted Items<br>Drafts<br>Inbox<br>Infected Items<br>Journal<br>Journal<br>Qunk E-mail<br>Notes<br>Dutbox [1] |   |
|                                               | ✓ Include subfolders Filter.                                                                                                    |   |

5. จะเข้าสู่หน้า Export Personal Folders เลือก Path ไฟล์ที่ต้องการ Backup ข้อมูลเก็บไว้ ซึ่งไฟล์ข้อมูลที่ Backup นั้นต้อง save เป็นนามสกุล .pst จากนั้นคลิกปุ่ม Finish

| Export Personal Fold | lers                   |                        |
|----------------------|------------------------|------------------------|
|                      | Save exported file as: |                        |
|                      | D:\backup.pst          | Browse                 |
|                      | Options                | ns exported<br>created |
|                      | เสือก Path ที่ต้องก    | 15 Backup              |
|                      |                        |                        |
|                      | < Back Fini            | sh Cancel              |

6.จะเข้าส่หน้า Create Microsoft Personal Folders ให้คลิกปุ่ม OK

| Create  | Microsoft Personal Folders                      |  |  |  |  |
|---------|-------------------------------------------------|--|--|--|--|
| File:   | D:\backup.pst                                   |  |  |  |  |
| Name:   | Personal Folders                                |  |  |  |  |
| Format: | at: Personal Folders File                       |  |  |  |  |
| Passwo  | ird                                             |  |  |  |  |
| P<br>V  | กลิก ปุ่ม OK                                    |  |  |  |  |
| Sav     | e this password in your password list OK Cancel |  |  |  |  |

วิธี Restore อิเมลในโปรแกรม Microsoft Outlook 2007

เบื้องดันจะต้องทำการตั้งค่า E-mail Account ของท่านในโปรแกรม Microsoft Outlook 2007 ใหม่ โดยเมื่อตั้งค่าเสร็จแล้ว <mark>ยังไม่ต้องคลิกปุ่ม Send/Recieve รับอีเมล์เข้ามา</mark> แต่จะต้องทำการ Restore อีเมล์เก่ากลับมาก่อนแล้วค่อยรับอีเมล์ใหม่เข้ามาค่ะ โดยมีวิธีการ Restore อีเมล์ ดังต่อไปนี้

1.เปิดโปรแกรม Microsoft Outlook 2007 ขึ้นมา คลิก File menu แล้วคลิกเลือก Import and Export

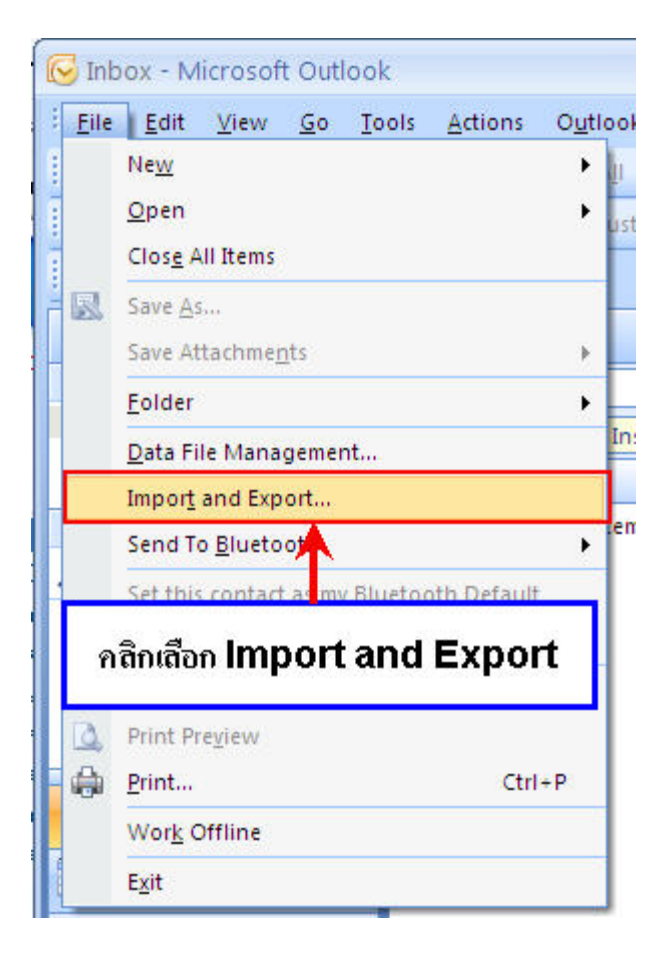

2.จะเข้าสู่หน้า Import and Expert Wizard เลือก Import from another program or file แล้ว คลิกปุ่ม Next

| Import and Export Wi | zard                                                                                                    |
|----------------------|----------------------------------------------------------------------------------------------------|
|                      | Choose an action to perform:<br>Export RSS Feeds to an OPML file<br>Export to a file<br>Import a VCARD file (.vcf)<br>Import an iCalendar (.ics) or vCalendar file (.vcs)<br>Import from another program or file<br>Import Internet Mail Account Settings<br>Import Internet Mail and Odresses<br>Import RSS Feeds from at OPML file<br>Import RSS Feeds from the Common Feed List<br>Import RSS Feeds from the Common Feed List |
|                      | < Back Next > Cancel                                                                                                    |

3.จะเข้าสู่หน้า Import a File เลือก Personal Folder File (.pst) แล้วคลิกปุ่ม Next

| Import a File | Select file type to import from:                                                                                                    |      |
|---------------|----------------------------------------------------------------------------------------------------|------|
|               | Lotus Organizer 5.x<br>Microsoft Access 97-2003<br>Microsoft Excel 97-2003<br>Outlook Express 4.x, 5.x, 6.x or Windows Mail<br>Personal Address Book<br>Personal Folder File (.pst)<br>Tab Separated Values (.05)<br>Tab Separated Values (.05) |      |
|               | เลือก Personal Folder File (.pst)                                                                                                    |      |
|               | < Back Next > Car                                                                                                    | icel |

4.จะเข้าสู่หน้า Import Personal Folders เลือก Path ของไฟล์ที่ได้ทำการ Backup เก็บไว้ แล้วคลิก ปุ่ม Next

| Import Personal Fol | ders                                                                                                    |              |
|---------------------|----------------------------------------------------------------------------------------------------|--------------|
|                     | File to import<br>D:\backup.pst                                                                                                    | Browse       |
|                     | <ul> <li>Options</li> <li>Replace duplicates with items im</li> <li>Allow duplicates to be created</li> <li>Do not import duplicates</li> </ul> | ported       |
|                     | เถือก Path ของไฟล์ที่ได้ทำการ                                                                                                    | ັ Backup ໃວ້ |
|                     |                                                                                                    |              |
|                     | < Back Next >                                                                                                    | Cancel       |

5.จะเข้าสู่หน้า Import Personal Folders ทำการกำหนดรูปแบบ ดังรูป และคลิกปุ่ม Finish

| Import Personal Folde | ers                                                                                                    | × |
|-----------------------|----------------------------------------------------------------------------------------------------|---|
|                       | Select the folder to import from:<br>Personal Folders<br>Personal Folders<br>D<br>กำหนดรูปแบบดังรูป                                                                     |   |
|                       | Include subfolders Filter Import items into the current folder Import items into the same folder in: Personal Folders <back cancel<="" finish="" th=""><th></th></back> |   |

| 😡 Outbox - Microsoft Outloo                                                                                          | ik                                                                               |                     | - =                      | x    |  |  |  |
|----------------------------------------------------------------------------------------------------|----------------------------------------------------------------------------------|---------------------|--------------------------|------|--|--|--|
| <sup>‡</sup> <u>F</u> ile <u>E</u> dit <u>V</u> iew <u>G</u> o <u>T</u> oo                                           | lls <u>A</u> ctions O <u>u</u> tlook Con                                         | nector <u>H</u> elp | Type a question for help | •    |  |  |  |
|                                                                                                    | Reply to All 🔒 Forward                                                           | Send/Receive ᠇ 🗧 5e | arch address books 📃 💽   | 0 "; |  |  |  |
| 🗄 🔄 Spam 🔄 Not spam 🛛 😭                                                                                              | 🗄 🔄 Spam 🔊 Not spam   🔄 Spam address 🕼 Trusted address   ESET Smart Security 🕶 🥃 |                     |                          |      |  |  |  |
| SnagIt 🛃 Window                                                                                                    | • =                                                                              |                     |                          |      |  |  |  |
| Mail «                                                                                                    | 🛱 Outbox                                                                         | Search Outbox       | <del>،</del> م           | ×    |  |  |  |
| Favorite Fo<br>Inde โปรแกรมจะทำการ Restore อีเมลที่ได้ Backup ไว้<br>Onre<br>Sent และ สามารถใช้งานอีเมลได้ตามปกติก่ะ |                                                                                  |                     |                          |      |  |  |  |
| All Mail Items                                                                                                    | test                                                                             |                     | 5:16 AM                  |      |  |  |  |
| Coutbox [1]                                                                                                    |                                                                                  |                     |                          |      |  |  |  |
| - 🖬 🖬 📽 🖉 🖬 🔹                                                                                                    | 0                                                                                |                     |                          | +    |  |  |  |

6.โปรแกรมจะทำการ Restore อีเมลที่ได้ Backup ไว้ และ สามารถใช้งานอีเมลได้ตามปกติค่ะ